# Firepower可扩展操作系统(FXO) 2.2 : 远程管理 的机箱认证/授权与ISE使用RADIUS

## 目录

## <u>简介</u>

本文描述如何通过身份服务引擎(ISE)配置RADIUS验证和授权Firepower可扩展操作系统的(FXO)机 箱的。

FXO机箱包括以下用户角色:

- •管理员-对整个系统的完整读写访问。默认管理帐户分配此角色默认情况下,并且不可能更改。
- •只读-对系统配置的只读访问没有权限修改系统状态。
- •操作-对NTP配置、聪明的Call Home配置聪明许可授权的和系统日志的读写访问,包括系统日志服务器和故障。对系统的其余的读访问。

• AAA -对用户、角色和AAA配置的读写访问。对系统的其余的读访问。 通过CLI这能被看到如下:

fpr4120-TAC-A /security \* #请显示角色

角色:

角色命名Priv

----- ---

aaa aaa

admin admin

操作操作

只读只读

贡献用托尼雷米雷斯,何塞索托, Cisco TAC工程师。

## <u>先决条件</u>

#### <u>要求</u>

Cisco 建议您了解以下主题:

- •知识Firepower可扩展操作系统(FXO)
- ISE配置知识

#### 使用的组件

本文档中的信息基于以下软件和硬件版本:

- Cisco Firepower 4120安全工具版本2.2
- 虚拟思科身份服务引擎2.2.0.470

本文档中的信息都是基于特定实验室环境中的设备编写的。本文档中使用的所有设备最初均采用原 始(默认)配置。如果您使用的是真实网络,请确保您已经了解所有命令的潜在影响。

### 配置

配置的目标对:

- 验证登录FXOS的基于Web的GUI和SSH的用户通过ISE
- •认证登录FXOS的基于Web的GUI和SSH的用户根据他们的各自用户角色通过ISE。
- 通过ISE验证认证和授权正常操作在FXO的

网络图

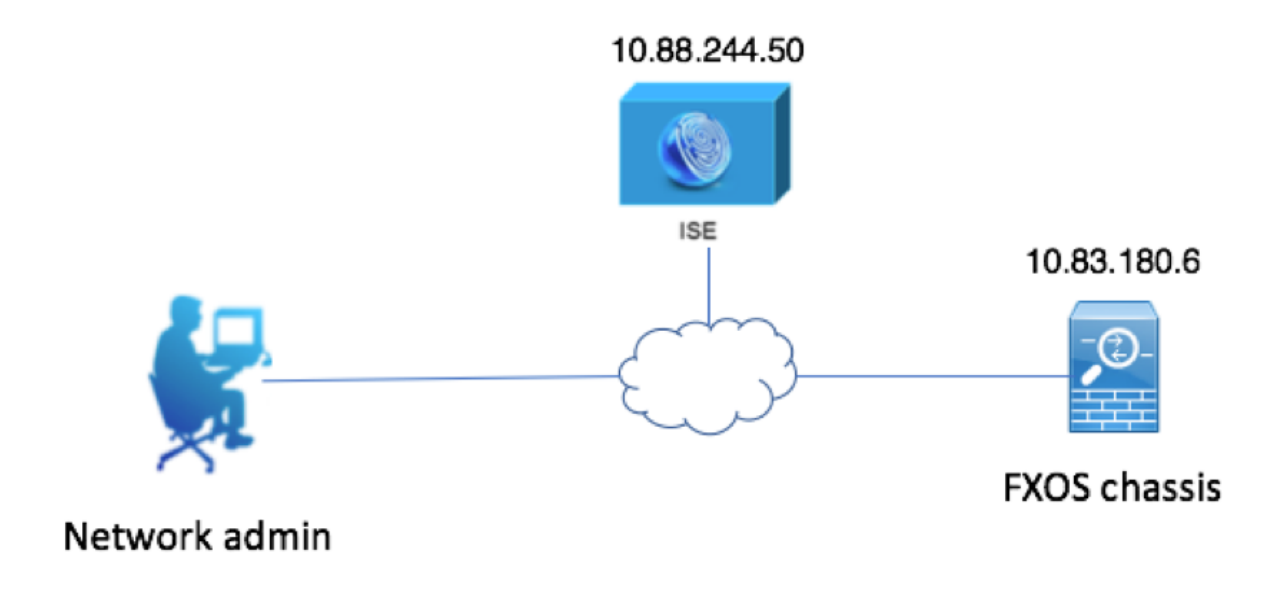

#### 配置

#### 配置FXO机箱

创建使用机箱管理器的RADIUS供应商

步骤1.导航对平台设置>AAA。

步骤2.点击RADIUS选项。

| Add 🔇 |
|-------|
|       |
|       |
|       |

第三步:每个RADIUS供应商您想要添加(16个供应商)。

- 3.1. 在RADIUS供应商地区中,请单击**添加。**
- 3.2. 一旦添加RADIUS供应商对话框打开,请输入需要的值。
- 3.3. 点击OK键关闭添加RADIUS供应商对话框。

| Í | Edit 10.88.244.50              |              | ?×      |
|---|--------------------------------|--------------|---------|
|   | Hostname/FQDN(or IP Address):* | 10.88.244.50 |         |
| 1 | Order:*                        | 1            |         |
|   | Key:                           | •••••        | Set:Yes |
| 1 | Confirm Key:                   | •••••        |         |
|   | Authorization Port:*           | 1812         |         |
|   | Timeout:*                      | 5 Secs       |         |
|   | Retries:*                      | 1            |         |
|   |                                | ОК           | ancel   |

### 步骤4.点击**"Save"**。

| Overview Interfaces Logic       | al Devices Security Engine | Platform Settings |               |           |     |
|---------------------------------|----------------------------|-------------------|---------------|-----------|-----|
| NTP                             | LDAP RADIUS TACACS         |                   |               |           |     |
| SSH<br>SNMP                     | Properties                 |                   |               |           |     |
| HTTPS                           | Timeout:* 5 Secs           |                   |               |           |     |
| Syslog                          | Retries:* 1                |                   |               |           |     |
| DNS<br>ETPS and Common Criteria | RADIUS Providers           |                   |               |           |     |
| Access List                     |                            |                   |               |           | Add |
|                                 | Hostname                   | Order             | Service       | Auth Port |     |
|                                 | 10.88.244.50               | 1                 | authorization | 1812      | a 6 |
|                                 |                            |                   |               |           |     |
|                                 |                            |                   |               |           |     |
|                                 |                            |                   |               |           |     |
|                                 |                            |                   |               |           |     |
|                                 |                            |                   |               |           |     |
|                                 |                            |                   |               |           |     |
|                                 | Save Cancel                |                   |               |           |     |

步骤5.导航对**系统>用户管理>设置**。

第六步:在默认验证下请选择**RADIUS**。

| Overview Interfaces Logic | cal Devices Security Engine Platform Settings     |               | ( ) ( )   | System Too | ols Help fxosadmin |
|---------------------------|---------------------------------------------------|---------------|-----------|------------|--------------------|
|                           |                                                   | Configuration | Licensing | Updates    | User Management    |
| Local Users Settings      |                                                   |               |           |            |                    |
| Default Authentication    | RADIUS v "Local is failback authentication method |               |           |            |                    |
| Console Authentication    | Local 💌                                           |               |           |            |                    |
| Remote User Settings      |                                                   |               |           |            |                    |
| Remote User Role Policy   | SAssign Default Role 🗌 No-Login                   |               |           |            |                    |
|                           |                                                   |               |           |            |                    |

创建使用CLI的RADIUS供应商

步骤1.为了启用RADIUS验证,请运行以下命令。

fpr4120-TAC-A#范围安全

fpr4120-TAC-A /security #范围默认验证

fpr4120-TAC-A /security/default-auth #集领域radius

第二步:请使用detail命令的显示显示结果。

fpr4120-TAC-A /security/default-auth #显示详细信息

默认验证:

Admin领域:Radius

可操作的领域:Radius

Web会话刷新期限(以秒):600

会话超时(以秒) Web的, SSH,远程登录会话:600

绝对会话超时(以秒) Web的, SSH,远程登录会话: 3600

串行控制台会话超时(以秒):600

串行控制台绝对会话超时(以秒):3600

Admin认证服务器组:

可操作的认证服务器组:

使用第2个要素:无

步骤3.为了配置RADIUS服务器参数请运行以下命令。

fpr4120-TAC-A#**范围安全** 

fpr4120-TAC-A /security #范围radius

fpr4120-TAC-A /security/radius #回车服务器10.88.244.50

fpr4120-TAC-A /security/radius/server #集descr "ISE服务器"

fpr4120-TAC-A /security/radius/server \* #集密钥

输入密钥:\*\*\*\*\*\*

确认密钥:\*\*\*\*\*\*

第四步:请使用detail命令的显示显示结果。

fpr4120-TAC-A /security/radius/server \* #请显示详细信息

#### RADIUS服务器:

主机名、FQDN或者IP地址:10.88.244.50

Descr :

命令:1

验证波尔特:1812

密钥:\*\*\*\*

超时:5

配置ISE服务器

添加FXO作为网络资源

步骤1.导航到Administration >网络资源>网络设备。

步骤2.单击**添加** 

| dentity Services Engine              | Home   Context      | Visibility • Operations   | ► Policy - Ad       | ministration V     | ork Centers        |            |                   |             |  |  |
|--------------------------------------|---------------------|---------------------------|---------------------|--------------------|--------------------|------------|-------------------|-------------|--|--|
| System      Identity Management      | ✓ Network Resources | Device Portal Managem     | ent pxGrid Services | Feed Service       | Threat Centric NAC |            |                   |             |  |  |
| Network Devices     Network Device G | roups Network Devic | ce Profiles External RADI | US Servers RADIUS   | S Server Sequences | NAC Managers Ex    | ternal MDM | Location Services |             |  |  |
| G                                    | 0                   |                           |                     |                    |                    |            |                   |             |  |  |
| Network devices                      | Network Device      | es                        |                     |                    |                    |            |                   |             |  |  |
| Default Device                       |                     |                           |                     |                    |                    |            |                   |             |  |  |
| Device Security Settings             | / Edit 🕂 Add 🛙      | Duplicate                 | Export O Generati   | e PAC X Delete     |                    |            |                   |             |  |  |
|                                      | Name                | IP/Mask     Prof          | le Name             | Location           |                    | Туре       |                   | Description |  |  |
|                                      |                     |                           |                     |                    |                    |            | No data a         | available   |  |  |
|                                      |                     |                           |                     |                    |                    |            |                   |             |  |  |

步骤3.输入需要的值(名称、IP地址、设备类型和Enable (event) RADIUS和添加KEY),单击提交。

| cisco Identity Services Engine | Home  Context Visibility  Operations  Policy  Administration  Work Centers                                                   |  |
|--------------------------------|----------------------------------------------------------------------------------------------------|--|
| System     Identity Management | Network Resources     Device Portal Management     pxGrid Services     Feed Service     Threat Centric NAC                   |  |
| Network Devices Network Device | Groups Network Device Profiles External RADIUS Servers RADIUS Server Sequences NAC Managers External MDM + Location Services |  |
| (                              |                                                                                                    |  |
| Network devices                | Network Devices                                                                                                    |  |
| Default Device                 | I Name EVOC                                                                                                    |  |
| Device Security Settings       |                                                                                                    |  |
|                                | Description                                                                                                    |  |
|                                |                                                                                                    |  |
|                                | * IP Address: 10.83.180.6 / 32                                                                                               |  |
|                                |                                                                                                    |  |
|                                |                                                                                                    |  |
|                                | * Device Profile dete Cisco 👻 🕀                                                                                              |  |
|                                | Model Name                                                                                                    |  |
|                                | Software Version                                                                                                    |  |
|                                |                                                                                                    |  |
|                                | Network Device Group                                                                                                    |  |
|                                | Device Type FXOS Set To Default                                                                                              |  |
|                                | IPSEC To TOPEC Device                                                                                                    |  |
|                                |                                                                                                    |  |
|                                | All Locations 💟 Set To Default                                                                                               |  |
|                                |                                                                                                    |  |
|                                | ✓ RADIUS Authentication Settings                                                                                             |  |
|                                |                                                                                                    |  |
|                                | KADIUS UDP Settings                                                                                                    |  |
|                                | Protocol RADIUS                                                                                                    |  |
|                                | - Shared Secret Show                                                                                                    |  |
|                                | CoA Port 1700 Set To Default                                                                                                 |  |
|                                | RADIUS DTLS Settings (j)                                                                                                    |  |
|                                | DTLS Required 🔲 👔                                                                                                    |  |
|                                | Shared Secret radius/dtls (j)                                                                                                |  |
|                                | CoA Port 2083 Set To Default                                                                                                 |  |
|                                | Issuer CA of ISE Certificates for CoA Select if required (optional)                                                          |  |
|                                |                                                                                                    |  |

#### 创建标识组和用户

### 步骤1.导航给Administration >身份管理> Groups >用户标识组。

#### 步骤2.单击**添加。**

| dent       | tity Services | s Engine      | Home          | Context Visibility  | ▸ Operations       | ▶ Policy    | - Administration |       |
|------------|---------------|---------------|---------------|---------------------|--------------------|-------------|------------------|-------|
| System     | ✓ Identity N  | lanagement    | Network       | Resources Devic     | e Portal Managemer | it pxGrid S | Services Feed Se | rvice |
| Identities | Groups        | External Ider | ntity Sources | Identity Source Sec | uences F Setting   | IS          |                  |       |

| Identity Groups          | User Identity Groups                                                     |     |  |  |  |  |  |  |
|--------------------------|--------------------------------------------------------------------------|-----|--|--|--|--|--|--|
| 🤄 🕇 🗄 👻 🙀                | / Edit 🕂 Add 🗙 Delete 👻 🛃 Import 😭 Export 👻                              |     |  |  |  |  |  |  |
| Endpoint Identity Groups | Name                                                                     |     |  |  |  |  |  |  |
| User Identity Groups     | ALL_ACCOUNTS (default)     Default ALL_ACCOUNTS (default) User Group     |     |  |  |  |  |  |  |
|                          | Default Employee User Group                                              |     |  |  |  |  |  |  |
|                          | GROUP_ACCOUNTS (default)     Default GROUP_ACCOUNTS (default) User Group | i i |  |  |  |  |  |  |
|                          | GuestType_Contractor (default) Identity group mirroring the guest type   |     |  |  |  |  |  |  |
|                          | GuestType_Daily (default)     Identity group mirroring the guest type    |     |  |  |  |  |  |  |
|                          | GuestType_Weekly (default)     Identity group mirroring the guest type   |     |  |  |  |  |  |  |
|                          | OWN_ACCOUNTS (default)     Default OWN_ACCOUNTS (default) User Group     |     |  |  |  |  |  |  |
|                          |                                                                          |     |  |  |  |  |  |  |
|                          |                                                                          |     |  |  |  |  |  |  |

#### 步骤3.输入名称的值并且单击**提交。**

| dentity Services Engine            | Home                                                 | Operations      Policy                                 |                                    |            |
|------------------------------------|------------------------------------------------------|--------------------------------------------------------|------------------------------------|------------|
| System         Identity Management | Network Resources     Dev                            | ice Portal Management pxGrid                           | Services + Feed Service + Threat C | antric NAC |
| Identities Groups External Ident   | tity Sources Identity Source So                      | equences > Settings                                    |                                    |            |
| Identity Groups                    | User Identity G Identity G · Name Description Submit | Groups > New User Identity Grou POUP FXOS ADMIN Cancel | P                                  |            |

#### 步骤4.重复所有所需的用户角色的步骤3。

| dent       | ity Service  | s Engine      | Home         | Context Visibility   | <ul> <li>Operations</li> </ul> | ▶ Policy   | - Administration   | Work Centers |
|------------|--------------|---------------|--------------|----------------------|--------------------------------|------------|--------------------|--------------|
| System     | - Identity N | lanagement    | Network F    | Resources Device     | Portal Management              | t pxGrid S | Services + Feed Se | ervice       |
| Identities | Groups       | External Ider | tity Sources | Identity Source Sequ | uences                         | 6          |                    |              |

| Identity Groups          | P         | User Identity Groups   |                                           |  |  |  |  |
|--------------------------|-----------|------------------------|-------------------------------------------|--|--|--|--|
| ↓ E •                    | <u>نې</u> |                        | . •                                       |  |  |  |  |
| Endpoint Identity Groups |           | Name                   | Description                               |  |  |  |  |
| User Identity Groups     |           | ALL_ACCOUNTS (default) | Default ALL_ACCOUNTS (default) User Group |  |  |  |  |
|                          |           | Employee               | Default Employee User Group               |  |  |  |  |
|                          |           | 🗌 🖉 FXOS AAA           |                                           |  |  |  |  |
|                          |           | E A FXOS ADMIN         |                                           |  |  |  |  |
|                          |           | E PROS OPER            |                                           |  |  |  |  |
|                          |           | FXOS Read Only         |                                           |  |  |  |  |
|                          |           |                        | DEFUE ODOLD ACCOUNTS (J.C. III) USE OFFIC |  |  |  |  |

#### 步骤5.导航对Administration >身份管理>标识> Users。

#### 步骤6.单击**添加。**

| Context Visibility      Op                                                            | erations   Policy                                                                                                    | - Administration                                                                                                    | Work Centers                                                                                                    |                                                                                                    |                                                                                                    |                                                                                                    |                                                                                                    |  |  |
|---------------------------------------------------------------------------------------|----------------------------------------------------------------------------------------------------|----------------------------------------------------------------------------------------------------|----------------------------------------------------------------------------------------------------|----------------------------------------------------------------------------------------------------|----------------------------------------------------------------------------------------------------|----------------------------------------------------------------------------------------------------|----------------------------------------------------------------------------------------------------|--|--|
| Resources                                                                             | Management pxGrid S                                                                                                    | ervices + Feed Se                                                                                                    | rvice                                                                                                    |                                                                                                    |                                                                                                    |                                                                                                    |                                                                                                    |  |  |
| Identities Groups External Identity Sources Identity Source Sequences      ▶ Settings |                                                                                                    |                                                                                                    |                                                                                                    |                                                                                                    |                                                                                                    |                                                                                                    |                                                                                                    |  |  |
| 0                                                                                     |                                                                                                    |                                                                                                    |                                                                                                    |                                                                                                    |                                                                                                    |                                                                                                    |                                                                                                    |  |  |
| Users Network Access Users                                                            |                                                                                                    |                                                                                                    |                                                                                                    |                                                                                                    |                                                                                                    |                                                                                                    |                                                                                                    |  |  |
| Add 📴 Change Status                                                                   | Export                                                                                                    | X Delete                                                                                                    | uplicate                                                                                                    |                                                                                                    |                                                                                                    |                                                                                                    |                                                                                                    |  |  |
| tus Name                                                                              | <ul> <li>Description</li> </ul>                                                                                                 | n Fin                                                                                                    | st Name Last Name                                                                                                    | Email Address                                                                                                    | User Identity Groups                                                                                                    | Admin                                                                                                    |                                                                                                    |  |  |
|                                                                                       |                                                                                                    |                                                                                                    |                                                                                                    | 1                                                                                                    | No data available                                                                                                    |                                                                                                    |                                                                                                    |  |  |
|                                                                                       | Context Visibility Op<br>Resources Device Portal I<br>Identity Source Sequences<br>rk Access Users<br>Change Status<br>tus Name | Context Visibility      Operations      Policy  Resources      Device Portal Management     pxGrid S      Identity Source Sequences      Settings  rk Access Users      Change Status     Change Status     Name     Description | Context Visibility      Operations      Policy      Administration      Resources      Device Portal Management      pxGrid Services      Feed Se      Identity Source Sequences      Settings      rk Access Users      Change Status     Primort     Primort     Primo | • Context Visibility         • Operations         • Policy         • Administration         • Work Centers         • More Centers         • Device Portal Management         pxGrid Services         • Feed Service         • Threat Centric NAC         Identity Source Sequences         • Settings         • Kaccess Users         • Change Status         • Perform         • Description         • Perform         • Perform | • Context Visibility         • Operations         • Policy         • Administration         • Work Centers         • Mork Centers         • More • Mork Centers         • More • Mork Centers         • More • Mork Centers         • More • Mork Centers         • More • Mork Centers         • More • Mork Centers         • More • Mork Centers         • More • Mork Centers         • More • Mork Centers         • More • Mork Centers         • More • Mork Centers         • More • Mork Centers         • More • Mork Centers         • More • Mork • Mork • | <ul> <li>Context Viability             <li>Operations             <li>Pelicy             <li>Administration             </li> <li>Work Centers         </li> </li></li></li></ul> Resources <ul> <li>Device Portal Management             pxGrid Service         </li> <li>Feed Service         <ul> <li>Threat Centric NAC</li> </ul>            Identity Source Sequences         <ul> <li>Settings</li> </ul> <ul> <li>Add             </li> <li>Grange Status             </li> <li>Perport             <ul> <li>Export</li> <li>Delete             </li> <li>Delete Puplicate</li> </ul>            tus         Name          Description         First Name         Last Name         Email Address         User Identity Groups No data available</li></ul></li></ul> | Context Visibility       Operations       > Policy       ~ Administration       > Work Centers         Resources       > Device Portal Management       pxGrid Services       > Feed Service       > Threat Centric NAC         Identity Source Sequences       > Settings |  |  |

步骤7.输入需要的值(名称、用户组,密码)。

| cisco le                       | dentity Service  | s Engine         | Home      | <ul> <li>Context Visi</li> </ul> | ibility 🕨      | Operations    | Policy   | <b>▼</b> Adm | ninistration | Work Ce    | nters                 |
|--------------------------------|------------------|------------------|-----------|----------------------------------|----------------|---------------|----------|--------------|--------------|------------|-----------------------|
| <ul> <li>Systematic</li> </ul> | em 🔽 Identity M  | Management       | Network   | Resources +                      | Device Port    | tal Managemen | t pxGrid | Services     | Feed Ser     | rvice + Th | reat Centric NAC      |
| ✓Identi                        | ties Groups      | External Identit | y Sources | Identity Source                  | ce Sequenci    | es            | s        |              |              |            |                       |
|                                |                  | 0                | Notwork   | Access Linem                     |                |               |          |              |              |            |                       |
| Users                          |                  |                  |           | thurst Accord                    |                | Network Acces | suser    |              |              |            |                       |
| Latest Ma                      | anual Network So | an Results       | * ne      | LWORK ACCess                     | suser          |               |          |              |              |            |                       |
|                                |                  |                  | • Na      | me fxosadmin                     | n              |               |          |              |              |            |                       |
|                                |                  |                  | Sta       | tus 🔽 Enab                       | oled 👻         |               |          |              |              |            |                       |
|                                |                  |                  | En        | nail                             |                |               |          |              |              |            |                       |
|                                |                  |                  | ▼ P       | asswords                         |                |               |          |              |              |            |                       |
|                                |                  |                  | Pa        | ssword Type:                     | Internal Us    | sers          |          |              |              |            |                       |
|                                |                  |                  |           |                                  | Password       |               |          | Re-Enter     | Password     |            |                       |
|                                |                  |                  | · .       | ogin Password                    | •••••          |               |          | •••••        |              |            | Generate Password (i) |
|                                |                  |                  | En        | able Password                    |                |               |          |              |              |            | Generate Paceword     |
|                                |                  |                  |           | abie r assirera                  |                |               |          |              |              |            |                       |
|                                |                  |                  | ▼ U       | ser Informati                    | ion            |               |          |              |              |            |                       |
|                                |                  |                  | Fin       | st Name                          |                |               |          |              |              |            |                       |
|                                |                  |                  | La        | st Name                          |                |               |          |              |              |            |                       |
|                                |                  |                  |           |                                  |                |               |          |              |              |            |                       |
|                                |                  |                  | ▼ A       | ccount Option                    | ns             |               |          |              |              |            |                       |
|                                |                  |                  |           |                                  | Description    | n             |          |              |              |            |                       |
|                                |                  |                  | Ch        | ange password                    | on next logir  | n 🗆           |          |              |              |            |                       |
|                                |                  |                  | - A       | ccount Disab                     | le Policy      |               |          |              |              |            |                       |
|                                |                  |                  |           | count bisab                      | roncy          |               |          |              |              |            |                       |
|                                |                  |                  |           | Disable accou                    | unt if date ex | ceeds 2018-   | 03-01    |              | ()))))       | y-mm-dd)   |                       |
|                                |                  |                  | ₹ U       | ser Groups                       |                |               |          |              |              |            |                       |
|                                |                  |                  | E         | XOS ADMIN                        |                | <u> </u>      |          |              |              |            |                       |
|                                |                  |                  | Subr      | nit Cancel                       | )              |               |          |              |              |            |                       |
|                                |                  |                  |           |                                  | ,              |               |          |              |              |            |                       |
|                                |                  |                  |           |                                  |                |               |          |              |              |            |                       |

#### 步骤8.重复全部必需用户的步骤6。

| dentity Services Engine              | Home                       | bility                   | Policy      Administra | tion   Work Centers   |                      |                      |       |
|--------------------------------------|----------------------------|--------------------------|------------------------|-----------------------|----------------------|----------------------|-------|
| System Identity Management           | Network Resources          | Device Portal Management | pxGrid Services + Fe   | ed Service + Threat C | entric NAC           |                      |       |
| ◄ Identities Groups External Identit | ty Sources Identity Source | ce Sequences + Settings  |                        |                       |                      |                      |       |
| 0                                    |                            |                          |                        |                       |                      |                      |       |
| Users                                | Network Access Us          | ers                      |                        |                       |                      |                      |       |
| Latest Manual Network Scan Results   | / Edit 🕂 Add 🐻 Cl          | hange Status 👻 🎲 Import  | 🕞 Export 👻 🗙 Delete 👻  | Duplicate             |                      |                      |       |
|                                      | Status Nam                 | ne 🔺                     | Description            | First Name Las        | t Name Email Address | User Identity Groups | Admin |
|                                      | 🗌 🛃 Enabled 🛛 👤 fi         | xosaaa                   |                        |                       |                      | FXOS AAA             |       |
|                                      | 🗌 🔽 Enabled 🙎 fi           | xosadmin                 |                        |                       |                      | FXOS ADMIN           |       |
|                                      | 🗌 🛃 Enabled 🛛 👤 fi         | xosoper                  |                        |                       |                      | FXOS OPER            |       |
|                                      | 🗌 🛃 Enabled 🛛 👤 f          | xosro                    |                        |                       |                      | FXOS Read Only       |       |

#### 创建每个用户角色的授权配置文件

步骤1.导航对**策略>Policy元素>结果>授权>授权配置文件。** 

| dentity Services Engine              | Home                           | ▸ Operations ▼Policy          | Administration     Work Centers |                                                          |
|--------------------------------------|--------------------------------|-------------------------------|---------------------------------|----------------------------------------------------------|
| Authentication Authorization Profili | ng Posture Client Provisioning |                               |                                 |                                                          |
| Dictionaries + Conditions - Results  | s                              |                               |                                 |                                                          |
| 0                                    |                                |                               |                                 |                                                          |
| Authentication                       | Standard Authorization         | n Profiles                    |                                 |                                                          |
| Authorization                        | For Policy Export go to Admin  | istration > System > Backup & | & Restore > Policy Export Page  |                                                          |
| Philliphiadon                        | / Edit + Add Duplicat          | e XDelete                     |                                 |                                                          |
| Authorization Profiles               | Name                           |                               | Profile                         | Description                                              |
| Downloadable ACLs                    | Blackhole Wireless An          | 9966                          | dth Ciero El                    | Default profile used to blacklist wireless devices. Ensu |
| ▶ Profiling                          |                                |                               | the Cost of Co                  | Default profile used for Olean Dhannes                   |
|                                      | Cisco_IP_Phones                |                               | and UISCO (D)                   | Derault profile used for Cisco Phones.                   |
| ▶ Posture                            | Cisco_WebAuth                  |                               | 🚓 Cisco 🕀                       | Default Profile used to redirect users to the CWA port   |
|                                      | NSP_Onboard                    |                               | 📸 Cisco 🕀                       | Onboard the device with Native Supplicant Provisionin    |
| Client Provisioning                  | Non_Cisco_IP_Phones            |                               | 🗰 Cisco 🕀                       | Default Profile used for Non Cisco Phones.               |
|                                      | DenyAccess                     |                               |                                 | Default Profile with access type as Access-Reject        |
|                                      | PermitAccess                   |                               |                                 | Default Profile with access type as Access-Accept        |
|                                      |                                |                               |                                 |                                                          |

#### 步骤2.填装授权配置文件的所有属性。

2.1. 配置配置文件名称。

| Authentication Authorization Profilin | g Posture Client Provisioning   Policy Elements                      |  |
|---------------------------------------|----------------------------------------------------------------------|--|
| Dictionaries Conditions Results       |                                                                      |  |
| 0                                     |                                                                      |  |
| Authentication                        | Authorization Profiles > FXOS-ADMIN-PROFILE<br>Authorization Profile |  |
| - Authorization                       | Name FXOS-ADMIN-PROFILE                                              |  |
| Authorization Profiles                | Description                                                          |  |
| Downloadable ACLs                     | Access Type     ACCESS_ACCEPT     T                                  |  |
| ▶ Profiling                           | Network Device Profile 🛛 🗮 Cisco 👻 🕀                                 |  |

2.2. 在先进的属性设置请配置以下CISCO-AV-PAIR

cisco-av-pair=shell : roles= " admin"

| <ul> <li>Advanced Attributes Settings</li> </ul> |                       |       |
|--------------------------------------------------|-----------------------|-------|
|                                                  |                       |       |
| Cisco:cisco-av-pair                              | = shell:roles="admin" | ⊘ = + |

2.3. Click Save.

| Save | Reset |  |
|------|-------|--|

步骤3.使用以下Cisco AV对,重复剩余的用户角色的步骤2

```
cisco-av-pair=shell : roles= " aaa"
```

cisco-av-pair=shell : roles= "操作"

cisco-av-pair=shell : "只读"的roles=

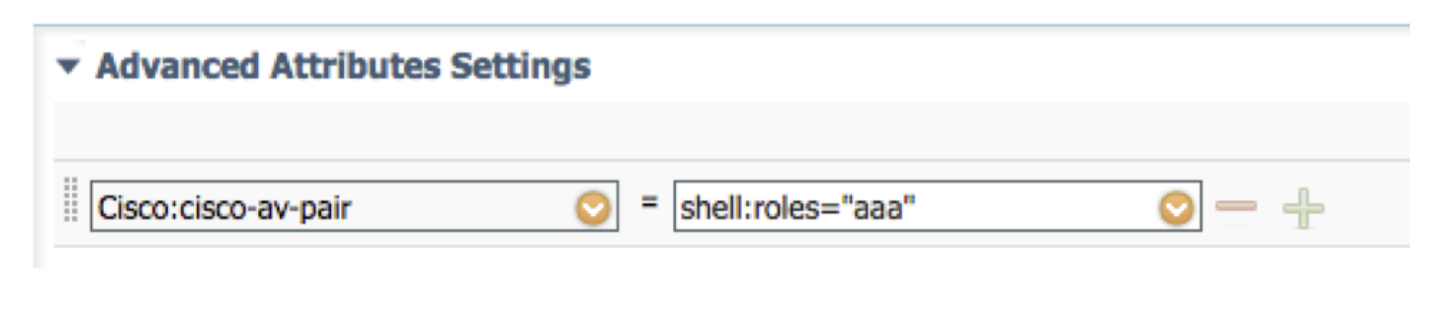

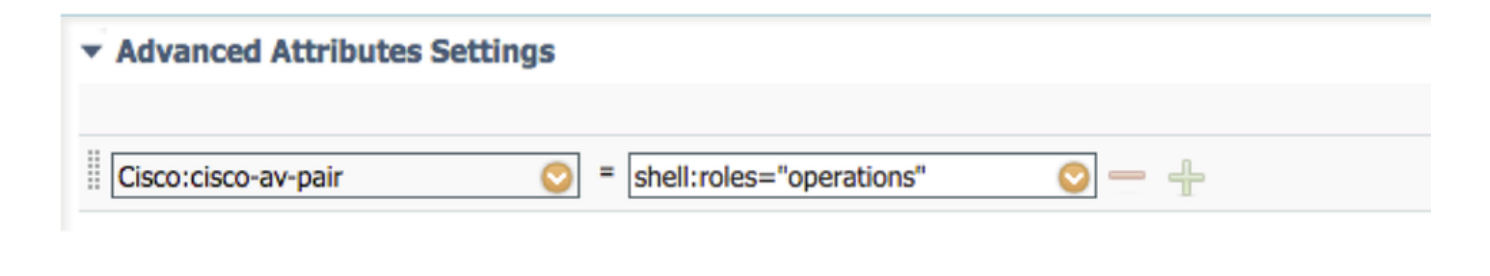

| <ul> <li>Advanced Attributes Settings</li> </ul> |                           |       |
|--------------------------------------------------|---------------------------|-------|
|                                                  |                           |       |
| Cisco:cisco-av-pair                              | = shell:roles="read-only" | ⊘ — ∔ |

| dentity Services Engine Ho             | ne  Context Visibility  Operations  Policy  Ad                     | Iministration          |  |  |  |  |
|----------------------------------------|--------------------------------------------------------------------|------------------------|--|--|--|--|
| Authentication Authorization Profiling | Posture Client Provisioning   Policy Elements                      |                        |  |  |  |  |
| Dictionaries + Conditions - Results    |                                                                    |                        |  |  |  |  |
| 0                                      |                                                                    |                        |  |  |  |  |
| Authentication                         | Standard Authorization Profiles                                    |                        |  |  |  |  |
| Authorization                          | For Policy Export go to Administration > System > Backup & Restore | e > Policy Export Page |  |  |  |  |
| Addionzation                           | / Edit - Add Dyplicate                                             |                        |  |  |  |  |
| Authorization Profiles                 |                                                                    | Drafila                |  |  |  |  |
| Downloadable ACLs                      |                                                                    | Profile                |  |  |  |  |
| Des fille a                            | Blackhole_Wireless_Access                                          | disto Cisco 🕀          |  |  |  |  |
| ► Profiling                            | Cisco_IP_Phones                                                    | disto Cisco 🕀          |  |  |  |  |
| ▶ Posture                              | Cisco_WebAuth                                                      | diste Cisco ⊕          |  |  |  |  |
|                                        | FXOS-AAA-PROFILE                                                   | 📸 Cisco 🕀              |  |  |  |  |
| Client Provisioning                    | FXOS-ADMIN-PROFILE                                                 | dete Cisco ⊕           |  |  |  |  |
|                                        | FXOS-OPER-PROFILE                                                  | 👑 Cisco 🕀              |  |  |  |  |
|                                        | FXOS-ReadOnly-PROFILE                                              | 🚓 Cisco 🕀              |  |  |  |  |

步骤1.导航对策略>验证>并且单击箭头在旁边编辑您要创建规则的地方。

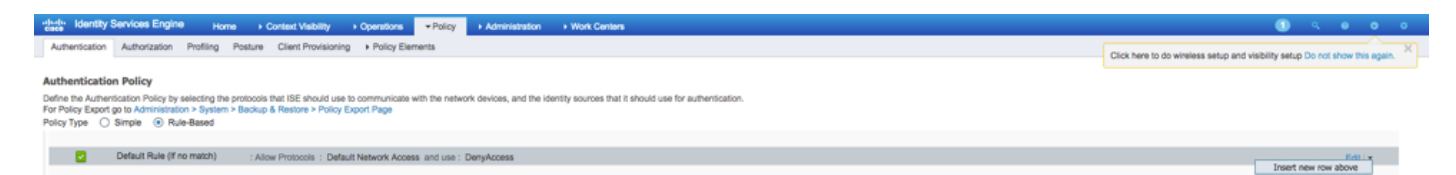

第二步:设置简单;它可以是执行的更加粒状,但是对于此示例我们将使用设备类型:

#### 名称:FXO验证规则

IF挑选新团体/值:设备:设备类型等于所有设备类型#FXOS

允许协议:默认网络网络访问

#### 使用:内部用户

 FXOS AUTHENTICATION RULE : If DEVICE:Device Type EQUALS All Device Types#FXOSAllow Protocols : Default Network Access and

 Default
 :use Internal Users

#### 创建授权策略

步骤1.导航对策略>授权>并且点击箭头网编辑您要创建规则的地方。

| cisce identity                                         | Services Engin                                                                                                    | Home + Context Visibility + Operations                  | nten        | 🕕 Q 🕛 O O                                                                      |  |  |  |  |  |
|--------------------------------------------------------|----------------------------------------------------------------------------------------------------|---------------------------------------------------------|-------------|--------------------------------------------------------------------------------|--|--|--|--|--|
| Authentication                                         | Authorization                                                                                                    | Profiling Posture Client Provisioning + Policy Elements |             | Click here to do wireless setup and visibility setup Do not show this again. X |  |  |  |  |  |
| Authorizatio<br>Define the Author<br>For Policy Export | Authorization Policy University Seeup and Vesseling Seeup and Vesseling Seeup and Vess |                                                         |             |                                                                                |  |  |  |  |  |
| Exception                                              | s (0)                                                                                                    |                                                         |             |                                                                                |  |  |  |  |  |
| Standard                                               |                                                                                                    |                                                         |             |                                                                                |  |  |  |  |  |
| Status                                                 | Rule Name                                                                                                    | Conditions (identity groups and other conditions)       | Permissions |                                                                                |  |  |  |  |  |
|                                                        | Default                                                                                                    | If no matches, then DenyAccess                          |             | Insert New Rule Above                                                          |  |  |  |  |  |
|                                                        |                                                                                                    |                                                         |             |                                                                                |  |  |  |  |  |

步骤2.输入授权规则的值与要求的参数。

2.1. 规则名称: Fxos <USER ROLE>规则。

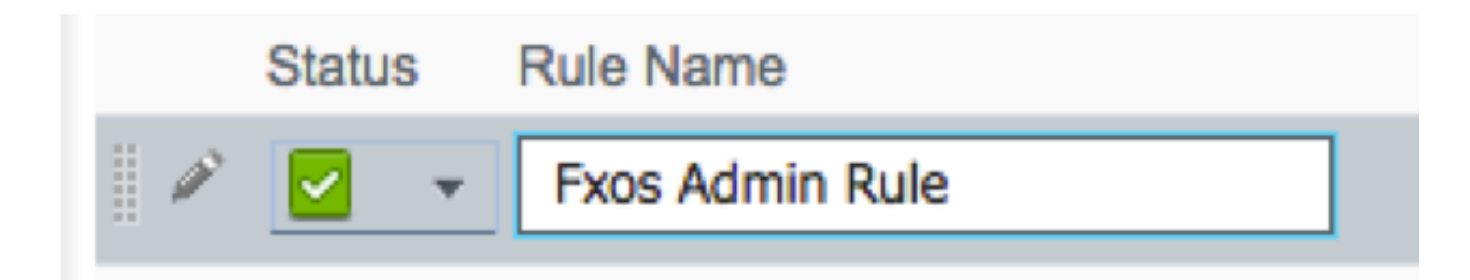

2.2. 如果:用户标识Groups>挑选<USER ROLE>。

| Conditions (identity groups and other con | nditions) Permissions          |
|-------------------------------------------|--------------------------------|
| FX and Condition(s)                       | ) 🛟 then AuthZ Pr              |
| ma                                        |                                |
| FXOS ADMIN                                |                                |
|                                           | User Identity Groups           |
|                                           |                                |
|                                           | ⟨= •   = •                     |
|                                           | FXOS AAA                       |
|                                           | GuestType_Weekly (default)     |
|                                           | OWN_ACCOUNTS (default)         |
|                                           | GROUP_ACCOUNTS (default)       |
|                                           | EXOS ADMIN                     |
|                                           | FXOS OPER                      |
|                                           | Employee                       |
|                                           | GuestType_Daily (default)      |
|                                           | GuestType_Contractor (default) |
|                                           |                                |
|                                           | ALL_ACCOUNTS (default)         |
|                                           |                                |

#### 2.3. 并且:创建新的情况>设备:设备类型等于**所有设备类型#FXOS**。

| Conditions (identity groups | s and other conditions) Permissions                                                                  |  |
|-----------------------------|----------------------------------------------------------------------------------------------------|--|
| if FX 🛟 and                 | DEVICE:Device Type EQUALS All 🗢 then Select an item 💠                                                |  |
| if no matches, then DenyA   | Ad All Conditions Below to Library                                                                   |  |
|                             | Condition Name     Description       ↓     DEVICE:Device Ty ♥       Equals ▼     All Device Types# ♥ |  |
|                             |                                                                                                    |  |
|                             | All Device Types                                                                                     |  |
|                             | All Device Types#FXOS                                                                                |  |
|                             |                                                                                                    |  |
|                             | Alcatel-Lucent >                                                                                     |  |
|                             | 🗕 Aruba 🛛 🛸                                                                                          |  |
|                             | Brocade >>                                                                                           |  |
|                             | CERTIFICATE >                                                                                        |  |
|                             | Cisco >                                                                                              |  |
|                             | Cisco-BBSM >                                                                                         |  |
|                             | Cisco-VPN3000 >                                                                                      |  |
|                             | 🚞 CWA 🔹 🔪                                                                                            |  |
|                             |                                                                                                    |  |

### 2.4. 权限:英文虎报>选择**用户角色配置文件**

| Permissions        |                                                   |             |
|--------------------|---------------------------------------------------|-------------|
| then FXOS-A        |                                                   |             |
| FXOS-ADMIN-PROFILE | ⊘ +-                                              |             |
|                    | Standard                                          |             |
|                    |                                                   |             |
|                    | Blackhole_Wireless_Access                         |             |
|                    | Cisco_IP_Phones                                   |             |
|                    | 😪 Cisco_WebAuth                                   |             |
|                    | C DenyAccess                                      |             |
|                    | S FXOS-AAA-PROFILE                                |             |
|                    | C FXOS-ADMIN-PROFILE                              |             |
|                    | S FXOS-OPER-PROFILE                               |             |
|                    | G FXOS-ReadOnly-PROFILE                           |             |
|                    | 😪 NSP_Onboard                                     |             |
|                    | 😪 Non_Cisco_IP_Phones                             |             |
|                    | RermitAccess                                      |             |
|                    |                                                   |             |
| Status Rule Name   | Conditions (identity groups and other conditions) | Permissions |

| 1 | Fxos Admin Rule | If FXOS ADMIN AND DEVICE:Device Type EQUALS All Device | FXOS-ADMIN-PROFILE |
|---|-----------------|--------------------------------------------------------|--------------------|
|   |                 | Types#FXOS                                             |                    |

### 步骤3.重复所有用户角色的步骤2。

| Status   | Rule Name           | Conditions (identity groups and other conditions)                  | Permissions               |
|----------|---------------------|--------------------------------------------------------------------|---------------------------|
|          | Fxos Admin Rule     | FXOS ADMIN AND DEVICE:Device Type EQUALS All Device types#FXOS     | hen FXOS-ADMIN-PROFILE    |
| <b>~</b> | Fxos AAA Rule       | FXOS AAA AND DEVICE:Device Type EQUALS All Device types#FXOS       | hen FXOS-AAA-PROFILE      |
|          | Fxos Oper Rule      | FXOS OPER AND DEVICE:Device Type EQUALS All Device types#FXOS      | hen FXOS-OPER-PROFILE     |
|          | Fxos Read only Rule | FXOS Read Only AND DEVICE:Device Type EQUALS All Device types#FXOS | hen FXOS-ReadOnly-PROFILE |
|          | Default             | no matches, then DenyAccess                                        |                           |

步骤4.单击**"Save"**在页底端。

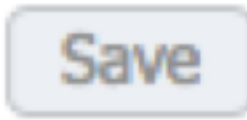

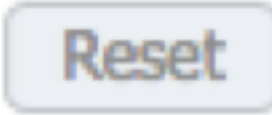

### <u>验证</u>

您可以当前测试每个用户和验证已分配用户角色。

#### FXO机箱验证

1. Telnet或SSH对FXO机箱和登录使用任何已创建用户ISE的。 用户名:fxosadmin

密码:

fpr4120-TAC-A#范围安全

fpr4120-TAC-A /security #显示远程用户详细信息

远程用户**fxosaaa** :

说明:

用户角色:

名称:**aaa** 

名称:**只读** 

远程用户**fxosadmin** :

说明:

用户角色:

名称:admin

名称:**只读** 

远程用户**fxosoper**:

说明:

用户角色:

名称 : **操作** 

名称:**只读** 

远程用户fxosro :

说明:

用户角色:

名称:**只读** 

根据输入FXO机箱cli的用户名只将显示为用户角色授权的命令分配。

管理员用户角色。

fpr4120-TAC-A /security # ?

确认确认

结算用户塞申斯Clear user塞申斯

创建创建托管对象

删除删除托管对象

禁用功能失效服务

enable (event) 启用服务

回车输入托管对象

范围更改电流模式

设置集合属性值

显示Show system information

终止激活cimc会话

fpr4120-TAC-A#连接fxos

fpr4120-TAC-A (fxos) # debug aaa AAA请求

fpr4120-TAC-A (fxos) #

只读用户角色。

fpr4120-TAC-A /security # ?

范围更改电流模式

设置集合属性值

显示Show system information

fpr4120-TAC-A#连接fxos

fpr4120-TAC-A (fxos) # debug aaa AAA请求

%为角色拒绝的权限

2. 使用任何ISE的,已创建用户浏览对FXO机箱IP地址和登录。 管理员用户角色。

| Overview Interfaces Logica                          | Devices Security Engine Platform | Settings |                                                                |                                |        |            |  | System | Tools Help | fxosadmin |
|-----------------------------------------------------|----------------------------------|----------|----------------------------------------------------------------|--------------------------------|--------|------------|--|--------|------------|-----------|
| NTP<br>SSH<br>SNMP<br>HTTPS                         | LDAP RADIUS TACACS Properties    |          |                                                                |                                | _      |            |  | <br>   |            |           |
| AAA     Syslog     DNS     IIIS and Common Criteria | Retries:* 1<br>RADIUS Providers  |          | Add RADIUS Provider                                            |                                |        |            |  |        |            |           |
| Access List                                         | Hostname                         | Order    | Order:*<br>Key:                                                | lowest-available               | Set:No | O Add      |  |        |            |           |
|                                                     | 10.88.244.16                     | 1        | Confirm Key:<br>Authorization Port:"<br>Timeout:"<br>Retries:" | 1812<br>5 Secs<br>1<br>OK Cent | :el    | <b>/</b> 5 |  |        |            |           |

只读用户角色。

| erview          | Interfaces      | Logical | Devices    | ecurity Engine | Platform Settings |               |           |     |
|-----------------|-----------------|---------|------------|----------------|-------------------|---------------|-----------|-----|
| NTP             |                 |         | LDAP R     | DEUS TACACS    |                   |               |           |     |
| SSH             |                 |         | Properties |                |                   |               |           |     |
| HTTPS           |                 |         | Timeout:*  | 5 Secs         |                   |               |           |     |
| Syslog          |                 |         | Retries:*  |                |                   |               |           |     |
| DNS<br>FIPS and | Common Criteria | .       | RADOUS Pro | oen.           |                   |               |           | 0   |
| Access Li       | st              |         | Hostname   |                | Order             | Service       | Auth Port | 0   |
|                 |                 |         | 10.88.244  | 16             | 1                 | authorization | 1812      | 9.8 |
|                 |                 |         |            |                |                   |               |           |     |

#### Note:注意Add按钮变灰。

ISE 2.0验证

#### 1. 导航对操作> RADIUS> Live 日志。您应该能发现成功和失败的尝试。

| altalta<br>cisco | Identity Services Engl | ne Home         | Context V    | Isibility • Opera | ations P                        | blicy   | Administration       | Work Centers                 |                             |        |                         | (                        | 0 0 0                       | 4   |
|------------------|------------------------|-----------------|--------------|-------------------|---------------------------------|---------|----------------------|------------------------------|-----------------------------|--------|-------------------------|--------------------------|-----------------------------|-----|
| ▼RA              | DIUS Threat-Centric N  | AC Live Logs 🔶  | TACACS +     | Troubleshoot + A  | daptive Netwo                   | rk Cont | trol Reports         |                              |                             |        | Click here to do wirele | ess setup and visibility | setup Do not show this agai | n.  |
| Live L           | .ogs Live Sessions     |                 |              |                   |                                 |         |                      |                              |                             |        |                         |                          |                             |     |
|                  |                        | Misconfigured S | upplicants O | Misco             | Misconfigured Network Devices O |         |                      | RADIUS Drops 🙂               | Client Stopped Responding O |        | Repeat Counter 🥹        |                          |                             |     |
|                  | 0                      |                 |              | 0                 |                                 |         | 0                    | 0                            |                             |        | 0                       |                          |                             |     |
|                  |                        |                 |              |                   |                                 |         |                      |                              | Refresh                     | Never  | • Show La               | atest 20 records         | Within Last 3 hours         | •   |
| C R              | efresh O Reset Repe    | at Counts 💆 E   | Export To 🕶  |                   |                                 |         |                      |                              |                             |        |                         |                          | ¥ Fiter -                   | ۰ م |
|                  | Time                   | Status          | Details      | Repeat C          | Identity                        |         | Authentication Pol   | licy                         | Authorization Policy        | Aut    | thorization Profiles    | Network Dev              | Identity Group              |     |
| ×                |                        |                 |              |                   | Identity                        |         | Authentication Polic | У                            | Authorization Policy        | Au     | thorization Profiles    | Network Device           | Identity Group              |     |
|                  | Jan 20, 2018 10:14:09  |                 | 0            |                   | fxosadmin                       |         | Default >> FXOS AU   | THENTICATION RULE >> Default | Default >> Fxos Admin Rule  | FX     | OS-ADMIN-PROFILE        | FXOS                     | User Identity Groups:FXC    | s   |
|                  | Jan 20, 2018 10:13:59  | . 💿             | 0            |                   | fxosadmin                       |         | Default >> FXOS AU   | THENTICATION RULE >> Default |                             |        |                         | FXOS                     | User Identity Groups:FXC    | s   |
|                  | Jan 20, 2018 10:09:01  |                 | 0            |                   | fxosro                          |         | Default >> FXOS AU   | THENTICATION RULE >> Default | Default >> Fxos Read only R | ule FX | OS-ReadOnly-PROFILE     | FXOS                     | User Identity Groups:FXC    | s   |
|                  | Jan 20, 2018 10:08:50  | . 0             | 0            |                   | fxosro                          |         | Default >> FXOS AU   | THENTIGATION RULE >> Default |                             |        |                         | FXOS                     | User Identity Groups:FXC    | s   |
|                  | Jan 20, 2018 10:06:17  | . 😐             | 0            |                   | fxosro                          |         | Default >> FXOS AU   | THENTIGATION RULE >> Default |                             |        |                         | FXOS                     | User Identity Groups:FXC    | s   |
|                  | Jan 20, 2018 10:05:15  | . 😐             | 0            |                   | fxosro                          |         | Default >> FXOS AU   | THENTIGATION RULE >> Default |                             |        |                         | FXOS                     | User Identity Groups:FXC    | s   |
|                  | Jan 20, 2018 10:04:23  | . 🖉             | 0            |                   | fxosadmin                       |         | Default >> FXOS AU   | THENTICATION RULE >> Default | Default >> Fxos Admin Rule  | FX     | OS-ADMIN-PROFILE        | FXOS                     | User Identity Groups:FXC    | s   |
|                  | Jan 20, 2018 10:02:59  | . 🛛 🗹           | à +          |                   | fxosadmin                       | ÷       | Default >> FXOS AU   | THENTICATION RULE >> Default | Default >> Fxos Admin Rule  | FX     | OS-ADMIN-PROFILE        | FXOS                     | User Identity Groups:FXC    | s   |

## <u>故障排除</u>

为了debug aaa authentication和授权运行以下in命令FXO cli。

fpr4120-TAC-A (fxos) # debug aaa AAA请求 fpr4120-TAC-A (fxos) # debug aaa事件 fpr4120-TAC-A (fxos) # debug aaa错误 fpr4120-TAC-A (fxos) # term mon 在成功认证尝试,您将看到以下输出后。 2018简20 17:18:02.410275 aaa : 验证的aaa\_req\_process。会话没有0 2018简20 17:18:02.410297 aaa : aaa reg process : 常规从appIn的AAA请求: 登录 appln\_subtype : 默认 2018简20 17:18:02.410310 aaa : try next aaa method 2018简20 17:18:02.410330 aaa :配置的总方法是1,将尝试的当前索引是0 2018简20 17:18:02.410344 aaa : handle reg using method 2018简20 17:18:02.410356 aaa : AAA\_METHOD\_SERVER\_GROUP 2018简20 17:18:02.410367 aaa : aaa\_sg\_method\_handler group= radius 2018简20 17:18:02.410379 aaa : 使用通过对此功能的sg protocol 2018简20 17:18:02.410393 aaa : 发送请求对RADIUS服务 2018简20 17:18:02.412944 aaa : mts\_send\_msg\_to\_prot\_daemon : 有效载荷长度= 374 2018简20 17:18:02.412973 aaa : 会话: 0x8dfd68c被添加到会话表1 2018简20 17:18:02.412987 aaa : 已配置的方法组继之后 2018简20 17:18:02.656425 aaa : aaa\_process\_fd\_set 2018简20 17:18:02.656447 aaa : aaa\_process\_fd\_set : 在aaa\_q的mtscallback 2018简20 17:18:02.656470 aaa : mts\_message\_response\_handler : mts答复 2018简20 17:18:02.656483 aaa : prot\_daemon\_reponse\_handler 2018简20 17:18:02.656497 aaa : 会话: 从会话表删除的0x8dfd68c 0 2018简20 17:18:02.656512 aaa :is\_aaa\_resp\_status\_success状态= 1 2018简20 17:18:02.656525 aaa : is aaa resp status success真 2018简20 17:18:02.656538 aaa : 验证的aaa\_send\_client\_response。session->flags=21.aaa\_resp->flags=0.

fpr4120-TAC-A#连接fxos

2018简20 17:18:02.656550 aaa : AAA\_REQ\_FLAG\_NORMAL

2018简20 17:18:02.656577 aaa : 成功的mts\_send\_response

2018简20 17:18:02.700520 aaa : aaa\_process\_fd\_set : 在aaa\_accounting\_q的mtscallback

2018简20 17:18:02.700688 aaa : 旧有操作码: accounting\_interim\_update

2018简20 17:18:02.700702 aaa :aaa\_create\_local\_acct\_req :user= , session\_id= , log=added用户fxosro

2018简20 17:18:02.700725 aaa :核算的aaa\_req\_process。会话没有0

2018简20 17:18:02.700738 aaa : MTS请求参考是NULL。本地请求

2018简20 17:18:02.700749 aaa : 设置AAA\_REQ\_RESPONSE\_NOT\_NEEDED

2018简20 17:18:02.700762 aaa :aaa\_req\_process :常规从appIn的AAA请求:默认 appIn\_subtype :默认

2018简20 17:18:02.700774 aaa : try\_next\_aaa\_method

2018简20 17:18:02.700798 aaa : 为默认默认配置的没有方法

2018简20 17:18:02.700810 aaa : 此请求的没有配置联机

2018简20 17:18:02.700997 aaa : 核算的aaa\_send\_client\_response。session->flags=254.aaa\_resp->flags=0.

2018简20 17:18:02.701010 aaa : 旧有库认为的请求的答复将被发送作为成功

2018简20 17:18:02.701021 aaa : 为此请求没需要的答复

2018简20 17:18:02.701033 aaa : AAA\_REQ\_FLAG\_LOCAL\_RESP

2018简20 17:18:02.701044 aaa : aaa\_cleanup\_session

2018简20 17:18:02.701055 aaa : 应该释放aaa\_req。

2018简20 17:18:02.701067 aaa : 后退成功的方法本地

2018简20 17:18:02.706922 aaa : aaa\_process\_fd\_set

2018简20 17:18:02.706937 aaa : aaa\_process\_fd\_set : 在aaa\_accounting\_q的mtscallback

2018简20 17:18:02.706959 aaa : 旧有操作码: accounting\_interim\_update

2018简20 17:18:02.706972 aaa :aaa\_create\_local\_acct\_req :user=, session\_id=, log=added用户:对角色的fxosro :只读

在失败的认证尝试,您将看到以下输出后。

2018简20 17:15:18.102130 aaa : aaa\_process\_fd\_set

2018简20 17:15:18.102149 aaa : aaa\_process\_fd\_set : 在aaa\_q的mtscallback 2018简20 17:15:18.102267 aaa : aaa process fd set 2018简20 17:15:18.102281 aaa : aaa process fd set : 在aaa g的mtscallback 2018简20 17:15:18.102363 aaa : aaa\_process\_fd\_set 2018简20 17:15:18.102377 aaa : aaa process fd set : 在aaa g的mtscallback 2018简20 17:15:18.102456 aaa : aaa process fd set 2018简20 17:15:18.102468 aaa : aaa\_process\_fd\_set : 在aaa\_q的mtscallback 2018简20 17:15:18.102489 aaa : mts aaa reg process 2018简20 17:15:18.102503 aaa : 验证的aaa reg process。会话没有0 2018简20 17:15:18.102526 aaa :aaa\_req\_process :常规从appIn的AAA请求:登录 appln\_subtype : 默认 2018简20 17:15:18.102540 aaa : try next aaa method 2018简20 17:15:18.102562 aaa : 配置的总方法是1,将尝试的当前索引是0 2018简20 17:15:18.102575 aaa : handle\_req\_using\_method 2018简20 17:15:18.102586 aaa : AAA METHOD SERVER GROUP 2018简20 17:15:18.102598 aaa : aaa sg method handler group= radius 2018简20 17:15:18.102610 aaa : 使用通过对此功能的sg\_protocol 2018简20 17:15:18.102625 aaa : 发送请求对RADIUS服务 2018简20 17:15:18.102658 aaa : mts send msg to prot daemon : 有效载荷长度= 371 2018简20 17:15:18.102684 aaa :会话:0x8dfd68c被添加到会话表1 2018简20 17:15:18.102698 aaa : 已配置的方法组继之后 2018简20 17:15:18.273682 aaa : aaa process fd set 2018简20 17:15:18.273724 aaa : aaa\_process\_fd\_set : 在aaa\_q的mtscallback 2018简20 17:15:18.273753 aaa : mts message response handler : mts答复 2018简20 17:15:18.273768 aaa : prot\_daemon\_reponse\_handler 2018简20 17:15:18.273783 aaa : 会话: 从会话表删除的0x8dfd68c 0 2018简20 17:15:18.273801 aaa : is\_aaa\_resp\_status\_success状态= 2

2018简20 17:15:18.273815 aaa : is\_aaa\_resp\_status\_success真 2018简20 17:15:18.273829 aaa : 验证的aaa\_send\_client\_response。session->flags=21.aaa\_resp->flags=0. 2018简20 17:15:18.273843 aaa : AAA\_REQ\_FLAG\_NORMAL 2018简20 17:15:18.273877 aaa : 成功的mts\_send\_response 2018简20 17:15:18.273902 aaa : aaa\_cleanup\_session 2018简20 17:15:18.273916 aaa : 请求数据mts\_drop 2018简20 17:15:18.273935 aaa : 应该释放aaa\_req。 2018简20 17:15:18.280416 aaa : aaa\_process\_fd\_set 2018简20 17:15:18.280443 aaa : aaa\_process\_fd\_set : 在aaa\_q的mtscallback 2018简20 17:15:18.280454 aaa : aaa\_enable\_info\_config : aaa登录错误消息的GET\_REQ 2018简20 17:15:18.280460 aaa : 获得的上一步回归值配置运行 : 未知安全项目

## 相关信息

当TACACS/RADIUS验证启用, Ethanalyzer on命令FX-OS cli将提示输入密码的密码。此行为是由 bug引起的。

Bug ID : CSCvg87518